- 1. Open the file you would like to remove metadata from
- 2. Click the "Tools" menu and select the "Protect Document" option

| Tools    | Table     | Window      | Help         |
|----------|-----------|-------------|--------------|
| Spelling | and Gra   | ammar       | >            |
| Thesau   | rus       |             | <u>~~</u>    |
| Hyphen   | ation     |             |              |
| Smart L  | ookup     |             | <b>~ 光</b> L |
| Researc  | cher      |             |              |
| Transla  | te        |             | >            |
| Langua   | ge        |             |              |
| Word C   | ount      |             |              |
| AutoCo   | rrect Op  | tions       |              |
| Check /  | Accessib  | ility       |              |
| Track C  | hanges    |             | >            |
| Combin   | e Docun   | nents       |              |
| Block A  | uthors    |             |              |
| Unbloc   | k All My  | Blocked Are | eas          |
| Protect  | Docume    | ent         |              |
| Envelop  | es        |             |              |
| Labels.  |           |             |              |
|          |           |             |              |
| Macro    |           |             | >            |
| Slow an  | d Disabl  | ed Add-ins  |              |
| Templa   | tes and A | Add-Ins     |              |
| Custom   | ize Keyb  | oard        |              |

3. In the "Protect Document" window check the box next to "Remove personal information from this file on save

| S | ecurity                                 |
|---|-----------------------------------------|
|   | Set a password to open this document:   |
|   | Password:                               |
|   | Set a password to modify this document: |
|   | Password:                               |
|   | Protection                              |
|   | Protect document for:                   |
|   | Tracked changes                         |
|   | O Comments                              |
|   | Read only                               |
|   | O Forms: Sections                       |
|   | Password (optional):                    |

- 4. Finish working on your document and then save
- 5. Once you have saved the file and this setting has been activated the file will no longer have any identifiable information associated with it